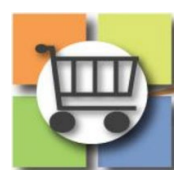

## **Conducting Stages (Negotiations) Quick Reference Guide**

## Jaggaer Sourcing Director (USG)

| Conducting Stages (Cost Negotiation) |                                               |                                                                                                    |                                                                                                    |                                                                       |
|--------------------------------------|-----------------------------------------------|----------------------------------------------------------------------------------------------------|----------------------------------------------------------------------------------------------------|-----------------------------------------------------------------------|
| 1.                                   | Loo<br>Su<br>a.<br>b.<br>c.<br>d.<br>e.<br>f. | cate Event in Evaluation Status and Tag<br>ppliers<br>Navigate to your Event and select the<br>"Evaluations" menu<br>Select "Supplier Response" section<br>Select the "check box" to the right of each<br>supplier selected for negotiations<br>Select the "Evaluation Actions" menu<br>Select "Tag Suppliers for next stage"<br>option<br>Observe "thumbs up" symbol for selected<br>suppliers | The event is their Evaluation from my even responses.     Event down and their Evaluation of their Evaluation of the | 2 777 7 7<br>2004 1 777 7 7<br>20 2 2 2 2 2 2 2 2 2 2 2 2 2 2 2 2 2 2 |
| 2.                                   | Cre<br>a.<br>b.<br>c.<br>d.<br>e.             | Select "Workflow Actions" (top right)<br>Select "Create New Stage"<br>Enter title in "Stage Title" text field.<br>Sample language shown in right-hand<br>column.<br>Select "Create New Stage"<br>Observe Event status changes to "Draft"                                                                                                    | Interest under determinent       Supplier Responses         Interest under determinent       Interest under determinent         Interest under determinent       Interest under determinent         Interest under determinent       Interest under under und                                                                                                    | ang<br>unto Stage                                                     |

|                                                              | Test eRFP for panel Setup<br>questionnaire                                                                              |
|--------------------------------------------------------------|----------------------------------------------------------------------------------------------------|
|                                                              | 40199-eRFP-000000288-2022<br>View Event Stages Event Title * Test eRFP for panel questionnaire                          |
|                                                              | Type: Request for Proposal Event Type Request for Proposal Event Status: Draft                                          |
|                                                              | Entity State Purchasing Division (SPD)                                                                                  |
|                                                              | Setting and Content  Event Number  40199-eRFP-000000288-2022                                                            |
|                                                              |                                                                                                    |
| 3. Establish Dates for Stage (Round of                       | v Dates                                                                                                    |
| Negotiation)                                                 | Time Zone EDT/EST. Eastern Standard Time (IIS/East                                                                      |
| a. Identify date and time that RFx stage wi                  |                                                                                                    |
| be released to tagged suppliers.                             | mm/dd/www.hhumm a                                                                                                    |
| b. Identify deadline (close date and time)                   | Close Date * 9                                                                                                    |
| that suppliers' revised cost response is o                   |                                                                                                    |
| c. Enter deadline for any Q&A                                | Sealed Bid Open Date *                                                                                                  |
| d. Click "Save Progress"                                     | oh                                                                                                    |
|                                                              | to Supplier                                                                                                    |
|                                                              | Q&A Submission Close Same as Close Date                                                                                 |
|                                                              | Date *                                                                                                    |
|                                                              | mm/dd/yyyy hh:mm a                                                                                                    |
|                                                              |                                                                                                    |
|                                                              | ★ Required Save Progress                                                                                                |
|                                                              |                                                                                                    |
|                                                              | •                                                                                                    |
| 4. Confirm Cost Line Items Included from                     |                                                                                                    |
| Original Event                                               | Items Event Actions  History  ?                                                                                         |
| a. View the "Items" section and confirm                      |                                                                                                    |
| desired line items from original event ar                    | Product Line Items (0) Service Line Items (1)                                                                           |
| included. REMINDER: event must have                          | ★ Unit Price is Required                                                                                                |
| least one line item to allow contract                        | Go To All Groups V Add or Import V Export Items                                                                         |
| award.                                                       | Group S1 (1, 1 of 1 items) Manage Group   Delete Selected Item(s)                                                       |
| <ul> <li>Access the "Suppliers" section and confi</li> </ul> | Requested Service                                                                                                    |
| desired suppliers are included. To add                       | # Name Description Qty UOM Delivery                                                                                     |
| more suppliers, select "Add Suppliers to                     | S1.1 Total Cost Please complete the to 1 Edit ▼                                                                         |
| Stage" tab and select additional supplier                    | rS. Add Service Line Item 🔻                                                                                             |
| c. Access the "Review and Submit" section                    |                                                                                                    |
| and click "Submit"                                           | Sunnliere Event Actions                                                                                                 |
| d. The stage will be released to selected                    |                                                                                                    |
| suppliers based on the "open date and                        | Event Suppliers (2) Add Suppliers to Stage                                                                              |
| time" selected. At that time, a courtesy                     |                                                                                                    |
| email will be sent to invited suppliers.                     | Only suppliers that submitted a bid in the previous stage are displayed and may be invited to participate in this stage |
| e. Once the close date and time passes, th                   | e I                                                                                                    |
| buyer will be able to access the revised                     |                                                                                                    |
| cost submissions.                                            | > View Approval Steps                                                                                                   |
|                                                              | < Previous Submit                                                                                                    |
|                                                              |                                                                                                    |
|                                                              | 1                                                                                                    |